## ΑΥΤΟΜΑΤΗ ΛΗΨΗ AES KEY ΓΙΑ ADMATE F1

- Πατώντας διαδοχικά το πλήκτρο ΚΛΕΙΔΙ/ΤΑΜΙΑΣ πηγαίνουμε στην επιλογή ΛΕΙΤΟΥΡΓΙΕΣ SERVICE και πατάμε το πλήκτρο ΣΥΝΟΛΟ.
- Πληκτρολογούμε τον κωδικό (**2104204134**) και πάλι **ΣΥΝΟΛΟ**.
- Με το πλήκτρο ΚΛΕΙΔΙ/ΤΑΜΙΑΣ βρίσκουμε την επιλογή ΠΑΡΑΛΑΒΗ ΑΕS ΚΕΥ από esend και πατάμε ΣΥΝΟΛΟ.
- Η μηχανή τυπώνει το AES KEY στο χαρτί.
- Πατώντας το πλήκτρο **C** δύο φορές επιστρέφουμε στις πωλήσεις.

\*Για να γίνει επιτυχής λήψη του ΑΕS ΚΕΥ θα πρέπει να έχει πατηθεί από τον λογιστή το πλήκτρο ανανέωση στο Ε-SEND της ΑΑΔΕ μετά την δήλωση της ταμειακής μηχανής.

## ΑΥΤΟΜΑΤΗ ΛΗΨΗ ΑΕЅ ΚΕΥ ΓΙΑ ADMATE F1

- Πατώντας διαδοχικά το πλήκτρο ΚΛΕΙΔΙ/ΤΑΜΙΑΣ πηγαίνουμε στην επιλογή ΛΕΙΤΟΥΡΓΙΕΣ SERVICE και πατάμε το πλήκτρο ΣΥΝΟΛΟ.
- Πληκτρολογούμε τον κωδικό (**2104204134**) και πάλι **ΣΥΝΟΛΟ**.
- Με το πλήκτρο ΚΛΕΙΔΙ/ΤΑΜΙΑΣ βρίσκουμε την επιλογή ΠΑΡΑΛΑΒΗ ΑΕS ΚΕΥ από esend και πατάμε ΣΥΝΟΛΟ.
- Η μηχανή τυπώνει το AES KEY στο χαρτί.
- Πατώντας το πλήκτρο C δύο φορές επιστρέφουμε στις πωλήσεις.

\*Για να γίνει επιτυχής λήψη του ΑΕS ΚΕΥ θα πρέπει να έχει πατηθεί από τον λογιστή το πλήκτρο ανανέωση στο Ε-SEND της ΑΑΔΕ μετά την δήλωση της ταμειακής μηχανής.

## ΑΥΤΟΜΑΤΗ ΛΗΨΗ ΑΕЅ ΚΕΥ ΓΙΑ ΑDMATE F1

- Πατώντας διαδοχικά το πλήκτρο ΚΛΕΙΔΙ/ΤΑΜΙΑΣ πηγαίνουμε στην επιλογή ΛΕΙΤΟΥΡΓΙΕΣ SERVICE και πατάμε το πλήκτρο ΣΥΝΟΛΟ.
- Πληκτρολογούμε τον κωδικό (**2104204134**) και πάλι **ΣΥΝΟΛΟ**.
- Με το πλήκτρο ΚΛΕΙΔΙ/ΤΑΜΙΑΣ βρίσκουμε την επιλογή ΠΑΡΑΛΑΒΗ ΑΕS ΚΕΥ από esend και πατάμε ΣΥΝΟΛΟ.
- Η μηχανή τυπώνει το AES KEY στο χαρτί.
- Πατώντας το πλήκτρο C δύο φορές επιστρέφουμε στις πωλήσεις.

\*Για να γίνει επιτυχής λήψη του ΑΕS ΚΕΥ θα πρέπει να έχει πατηθεί από τον λογιστή το πλήκτρο ανανέωση στο Ε-SEND της ΑΑΔΕ μετά την δήλωση της ταμειακής μηχανής.

## ΑΥΤΟΜΑΤΗ ΛΗΨΗ ΑΕЅ ΚΕΥ ΓΙΑ ΑDMATE F1

- Πατώντας διαδοχικά το πλήκτρο ΚΛΕΙΔΙ/ΤΑΜΙΑΣ πηγαίνουμε στην επιλογή ΛΕΙΤΟΥΡΓΙΕΣ SERVICE και πατάμε το πλήκτρο ΣΥΝΟΛΟ.
- Πληκτρολογούμε τον κωδικό (**2104204134**) και πάλι **ΣΥΝΟΛΟ**.
- Με το πλήκτρο ΚΛΕΙΔΙ/ΤΑΜΙΑΣ βρίσκουμε την επιλογή ΠΑΡΑΛΑΒΗ ΑΕS ΚΕΥ από esend και πατάμε ΣΥΝΟΛΟ.
- Η μηχανή τυπώνει το AES KEY στο χαρτί.
- Πατώντας το πλήκτρο C δύο φορές επιστρέφουμε στις πωλήσεις.

\*Για να γίνει επιτυχής λήψη του ΑΕS ΚΕΥ θα πρέπει να έχει πατηθεί από τον λογιστή το πλήκτρο ανανέωση στο Ε-SEND της ΑΑΔΕ μετά την δήλωση της ταμειακής μηχανής.